# PRIME CAMIO User Guide Version 4.10.9

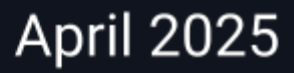

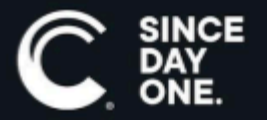

Chyron PRIME CAMIO User Guide • 4.10.9 • April 2025 • This document is distributed by Chyron in online (electronic) form only, and is not available for purchase in printed form.

This document is protected under copyright law. An authorized licensee of Chyron PRIME CAMIO may reproduce this publication for the licensee's own use in learning how to use the software. This document may not be reproduced or distributed, in whole or in part, for commercial purposes, such as selling copies of this document or providing support or educational services to others.

Product specifications are subject to change without notice and this document does not represent a commitment or guarantee on the part of Chyron and associated parties. This product is subject to the terms and conditions of Chyron's software license agreement. The product may only be used in accordance with the license agreement.

Any third party software mentioned, described or referenced in this guide is the property of its respective owner. Instructions and descriptions of third party software is for informational purposes only, as related to Chyron products and does not imply ownership, authority or guarantee of any kind by Chyron and associated parties.

This document is supplied as a guide for Chyron PRIME CAMIO. Reasonable care has been taken in preparing the information it contains. However, this document may contain omissions, technical inaccuracies, or typographical errors. Chyron and associated companies do not accept responsibility of any kind for customers' losses due to the use of this document. Product specifications are subject to change without notice.

Copyright © 2025 Chyron, ChyronHego Corp. and its licensors. All rights reserved.

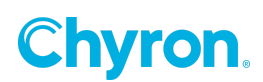

## **Table of Contents**

| Using PRIME in the CAMIO Workflow     | 4  |
|---------------------------------------|----|
| CAMIO Licensing                       | 4  |
| Publishing to CAMIO                   | 5  |
| Configure the CAMIO Server:           | 5  |
| Template Preparation                  | 6  |
| Publish a single scene                | 7  |
| Publish a Project                     | 8  |
| Configuring Channels for ISQ Playback | 9  |
| Creating ISQ Channels for Playback    | 10 |
| Load Behavior                         | 10 |
| Configuring ISQ Macro buttons         | 10 |
| Installing the CAMIO Endpoint         | 12 |
| CAMIO Renderer                        | 14 |
| CAMIO Preview Frame                   | 14 |
| Media Engine Workflow                 |    |
| Supported Scene Designs               | 14 |
| Scene Design Limitations              | 17 |

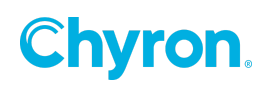

## Using PRIME in the CAMIO Workflow

In order to understand how PRIME integrates into the CAMIO workflow, it's important to first understand the differentiation between content types in PRIME. On a PRIME system that will be used to play content to air, a user may configure one or more output video channels. These channels correspond to physical or virtual outputs (for example SDI, NDI, GPU, and so forth) and will appear in the PRIME playout window. These output channels may or may not have a visible preview.

PRIME scenes (PBX files) and messages (PBM files) are played on these output channels. These files are the most robust of scene types in the PRIME environment.

A user may also configure one or more clip players. Each clip player controls clip playback (typically PPC files) to a specific layer within an output channel. For example, a clip player may be configured to play content on layer -5 of output channel 1. Since layers are stacked based upon their relative numeric value, this means that any content on layer -4 or higher will always be on top of the content being played back on this clip player.

In the case of a dedicated clip player, an output channel is still required, but the expectation is that only the clip player itself will be used to render content on that output. The actual parent (output) channel will likely not be visible in the user interface to avoid confusion for an operator.

Put more simply:

- Output Channels: PRIME scene and message playback.
- **Clip Players**: PRIME clip playback.

## **CAMIO** Licensing

PRIME can be leveraged in the CAMIO workflow as long as licenses are configured appropriately. There are two main licensing and functionality types.

- **Playout**: When CAMIO is licensed on a PRIME system configured for playout, this means that the PRIME application will be used to play graphic scenes and/or clips. The exact configuration depends on what is exposed to ISQ; see page 7.
- **Render**: When CAMIO is licensed on a PRIME system configured for rendering, this means that the PRIME application will instead be used to generate thumbnails for use in news room applications (e.g. particularly the LUCI plugin).

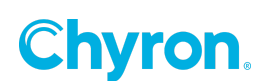

## Publishing to CAMIO

#### Configure the CAMIO Server:

From the Runtime User Interface select the menu Config->Settings->CAMIO. Press the "Add" button to configure CAMIO Server(s):

| Prime Settings                                                                                                    |                           |                       |           | ×     |
|----------------------------------------------------------------------------------------------------|---------------------------|-----------------------|-----------|-------|
| Provide the second second seco | CAMIO                     |                       |           |       |
| i Browsers                                                                                                    | Server                    | Context               | Folder    |       |
| lange Startup Scenes                                                                                                    | ▶ 10.10.26.31             | NEWS                  | /Messages |       |
| 😼 Quality Control                                                                                                    |                           |                       |           |       |
| Language                                                                                                    |                           |                       |           |       |
| Logging                                                                                                    |                           |                       |           |       |
| BXF                                                                                                    |                           |                       |           |       |
| CAMIO                                                                                                    | Add Delete                |                       |           |       |
|                                                                                                    | Default CAMIO             | 0.26.31/NEWS/Messages |           | ~     |
|                                                                                                    | Default Virtual Channel A |                       |           |       |
|                                                                                                    | Auto Upload Clips         |                       |           |       |
|                                                                                                    | 1                         |                       | OK Cancel | Apply |

• Auto Upload Clips: Any Clip added to the Common Clips folder or Project Clips folder, gets automatically uploaded to the default CAMIO server.

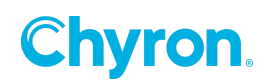

| Select CAMIO Destin | ation                      | ×               |
|---------------------|----------------------------|-----------------|
| CAMIO Server        |                            |                 |
| Address             | 10.10.26.31                | Test Connection |
|                     | Successfully pinged server |                 |
| Upload Destinatio   | n                          |                 |
| Context             | NEWS                       | Refresh List    |
|                     |                            | 1               |
| Scenes              | /Messages ~                |                 |
| Clips               | / ~                        | ]               |
| Images              | / ~                        | ]               |
| Login               |                            |                 |
| Username            | admin                      | ]               |
| Password            | admin                      | ]               |
|                     |                            |                 |
|                     |                            | OK Cancel       |

#### Template Preparation

Clips and Graphic Templates can have replaceable elements that will show up in the ChyronHego NRS plugin. To define which elements will show up add them to the **"Automation ID Editor"** found in the Designer. Drag and drop from the scene tree the elements you want to exposed to the NRS plugin for producers to be able to fulfill.

Note: These elements will also now be shown in the Play List as well.

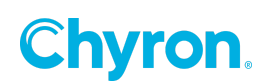

| Automation ID Editor |                          |                           |       | × |
|----------------------|--------------------------|---------------------------|-------|---|
| 💢 Remove  🁔 🥼        |                          |                           |       |   |
| ld                   | Description              | Bindings                  | Order |   |
| 'Name Text           | Enter the Persons Name:  | A Name.Text               | 1     |   |
| Title Text           | Enter the Persons title: | a <sup>A</sup> Title.Text | 2     |   |
|                      |                          |                           |       |   |
|                      |                          |                           |       |   |
|                      |                          |                           |       |   |
|                      |                          |                           |       |   |
|                      |                          |                           |       |   |
|                      |                          |                           |       |   |

- $\circ$   $\$  Id: This is the ID automation will use to identify this item.
- **Description:** This is a user-friendly description and is also used in the NRS Plugin (LUCI) as the label for the replaceable item.
- **Order:** Used by legacy automation commands.

#### Publish a single scene

Right click on a scene or clip and select "Upload to CAMIO". Select the CAMIO server from the list of available servers defined in the above configuration:

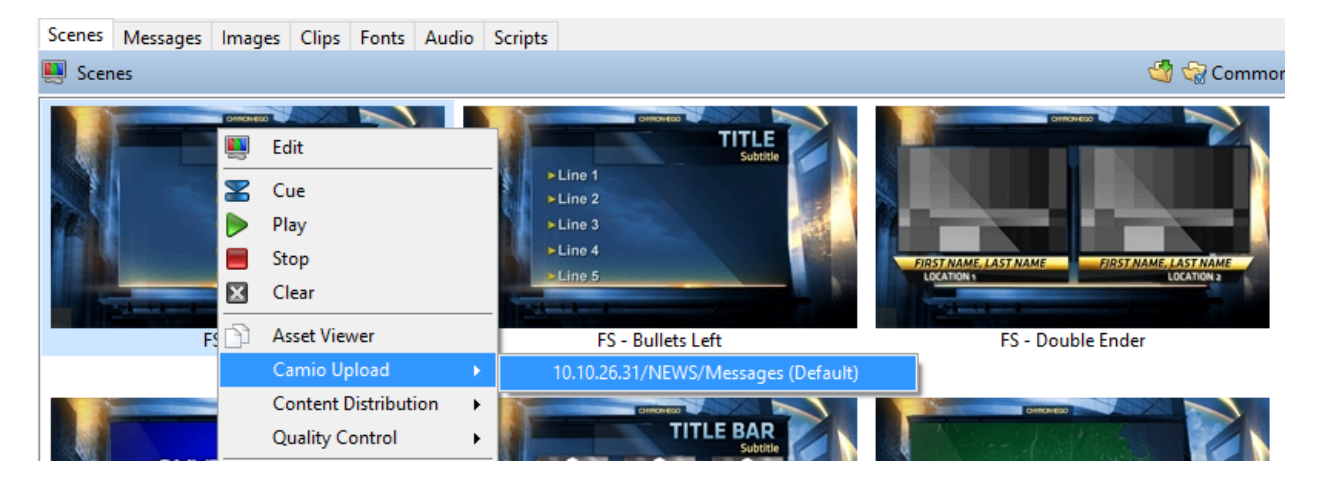

#### Publish a Project

Click the Project Icon in the upper left-hand corner of the Runtime user Interface and select "CAMIO Upload" menu. Select the CAMIO server from the list of available servers.

| Fi | le View Tool    | s Co | onfig Help |                              |
|----|-----------------|------|------------|------------------------------|
|    | Project News De | emo  | ~          | Scene Scene                  |
|    | New             | - 1  |            |                              |
|    | Open            | - 1  |            |                              |
|    | Publish         |      |            | Clear                        |
| ,  | Unpublish       |      |            |                              |
|    | Camio Upload    | •    | 10.10.26   | 6.31/NEWS/Messages (Default) |
| _  |                 |      |            |                              |

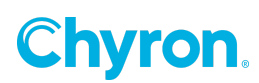

## Configuring Channels for ISQ Playback

CAMIO and ISQ communicate to PRIME via the ChyronHego "Data Engine". This is transparent to the end user. To enable CAMIO and ISQ to communicate to PRIME you must enable the "CAMIO" connection in PRIME's Automation Configuration dialog.

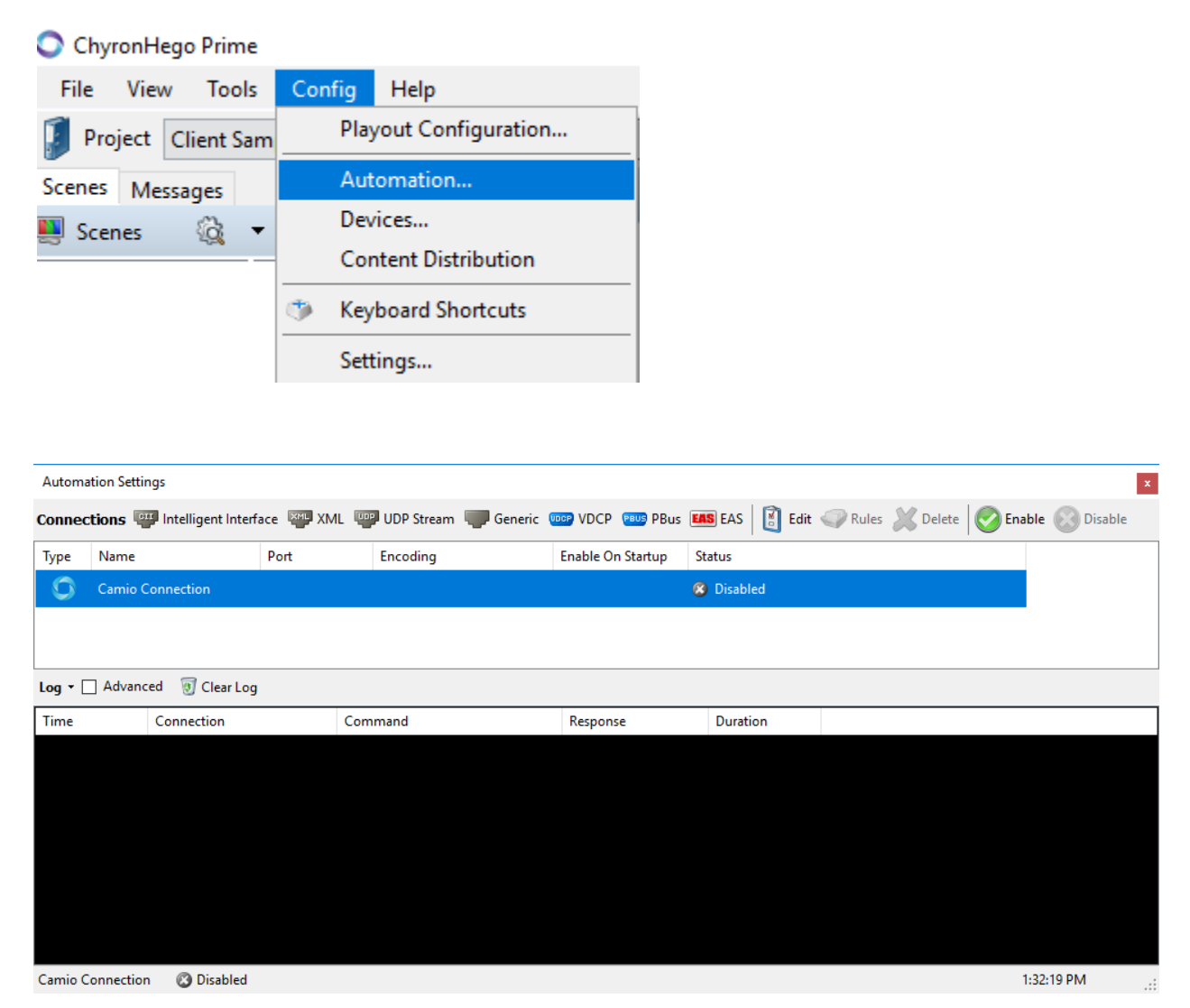

Note: The Port & Encoding fields are empty. This is expected and normal.

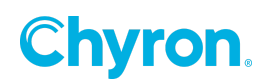

## Creating ISQ Channels for Playback

This section refers to the PRIME Playout devices

Select the CAMIO connection from the Automation Settings dialog. Disable the connection then click the "Edit" button to show the ISQ Channels configuration dialog:

| Edit Car | mio Connection |                              |        |              |   | ×                                |
|----------|----------------|------------------------------|--------|--------------|---|----------------------------------|
| 周        | 🛃 Add iSQ Chan | nel                          |        |              |   | Automatically Launch iSQ Service |
| ~        | Enabled        | 🕑 ISQ 1                      | ×      | SQ 2         | × |                                  |
|          | Output         | Program                      | ~      | Output 1     | ~ |                                  |
|          | Туре           | Graphics                     |        | Graphics     |   |                                  |
|          | Load Behavior  | Update, Load                 | $\sim$ | Update, Load | ~ |                                  |
|          |                | Load, Update<br>Update, Load |        |              |   | OK Cancel                        |

#### By default, no output video channels or clip players are exposed.

Not all channels and/or clip players need to be exposed to the playout or preview services for use in the news room workflow.

#### **Load Behavior**

- Load, Update: Graphic (scene) will Load into the channel first and then the Replaceable Updates are applied
- Update, Load: Graphic (scene) is read (opened) and Replaceable Updates are applied before it's Loaded into the channel
  - Update, Load gives better performance, as fewer changes are sent to the render engine

#### Configuring ISQ Macro buttons

Use the Automation Rules Engine to configure the 10 available ISQ Macro buttons. Select the "CAMIO Connection from the list of connections then select the "Rules" from the toolbar. Double click on the rule to open up the available behaviors to add.

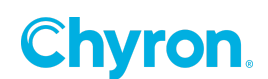

| utoma         | ation Settings        |                                    |                                       |               |               |                       |                       |         |
|---------------|-----------------------|------------------------------------|---------------------------------------|---------------|---------------|-----------------------|-----------------------|---------|
|               | tions III Intelliger  | at Interface ISSUE VML             | WP LIDD Stream Gen                    | oric UDCD DOD |               |                       | t 🤗 Rular 💚 Dalat     | - Dirah |
| onnec         |                       |                                    | - obristieani                         |               |               |                       |                       |         |
| Туре          | Name                  | Port                               | Encoding                              | Enable On St  | artup Status  |                       |                       |         |
| 0             | Camio Connection      |                                    |                                       |               | 🙁 Disabled: I | Endpoint 🛛 🔞 iSC      |                       |         |
| CII           | Intelligent Interface | 1 49528                            | Unicode (UTF-8)                       | ~             | 🗾 Waiting Fo  | or Connection         |                       |         |
| PBUS          | PBus 1                |                                    | Western Furonean (Win                 | do            | 🛐 Configura   | tion Required         |                       |         |
| _             |                       |                                    | · · · · · · · · · · · · · · · · · · · |               |               |                       |                       |         |
| VDCP.         | VDCP 1                |                                    | Western European (Win                 | do 🗸          | 😢 Connectio   | on Error: The port '0 | COM1' does not exist. |         |
|               |                       |                                    |                                       |               |               |                       |                       |         |
|               |                       |                                    |                                       |               |               |                       |                       |         |
|               |                       |                                    |                                       |               |               |                       |                       |         |
|               |                       |                                    |                                       |               |               |                       |                       |         |
|               |                       |                                    |                                       |               |               |                       |                       |         |
| _             |                       |                                    |                                       |               |               |                       |                       |         |
|               |                       |                                    |                                       |               |               |                       |                       |         |
| og 🗎          | 🕯 Copy 🔚 Save  🛛      | Clear                              |                                       |               |               |                       |                       |         |
|               | Connectio             | ons Command                        | Resp                                  | onse Durati   |               |                       |                       |         |
|               |                       |                                    |                                       |               |               |                       |                       |         |
|               |                       |                                    |                                       |               |               |                       |                       |         |
|               |                       |                                    |                                       |               |               |                       |                       |         |
|               |                       |                                    |                                       |               |               |                       |                       |         |
| 'Camio        | Connection' Rules     |                                    |                                       |               | *             |                       |                       |         |
|               |                       |                                    | <b>A</b> -                            |               |               |                       |                       |         |
| ⊉ <u>A</u> dd | Rule Change Rule      | i <u>D</u> elete <b>G</b> import € |                                       |               |               |                       |                       |         |
| Rule Tit      | le                    | Pattern                            |                                       |               |               |                       |                       |         |
| Macro (       | 01                    | execute-macro1                     |                                       |               |               |                       |                       |         |
| Macro (       | )2                    | execute-macro2                     |                                       |               |               |                       |                       |         |
| Macro (       | 03                    | execute-macro3                     |                                       |               |               |                       |                       |         |
| Macro (       | )4                    | execute-macro4                     |                                       |               |               |                       |                       |         |
| Macro (       | 05                    | execute-macro5                     |                                       |               |               |                       |                       |         |
| Macro (       | 06                    | execute-macro6                     |                                       |               |               |                       |                       |         |
| Macro (       | 07                    | execute-macro7                     |                                       |               |               |                       |                       |         |
| Macro (       | 8                     | execute-macro8                     |                                       |               |               |                       |                       |         |
| Macro (       | 10                    | execute-macro9                     |                                       |               |               |                       |                       |         |
| Macro 1       | 10                    | execute-macro10                    |                                       |               |               |                       |                       |         |
|               |                       |                                    |                                       |               |               |                       |                       |         |
|               |                       |                                    |                                       |               |               |                       |                       |         |
|               |                       |                                    |                                       |               |               |                       |                       |         |
|               |                       |                                    |                                       |               |               |                       |                       |         |
|               |                       |                                    |                                       |               |               |                       |                       |         |
|               |                       |                                    |                                       |               |               |                       |                       |         |
|               |                       |                                    |                                       |               |               |                       |                       |         |
|               |                       |                                    |                                       |               |               |                       |                       |         |
|               |                       |                                    |                                       |               |               |                       |                       |         |

Ignore All Unmatched Rules Respond Immediately (Before Processing)

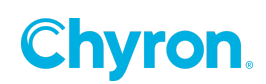

| Add Rul   | ehange Rule 🤿 Delete 🕼 Import 🏈 Export 🥪 Beset                       |                           |
|-----------|----------------------------------------------------------------------|---------------------------|
| Configure | Rule                                                                 |                           |
| litle:    | Macro 01                                                             |                           |
| Pattern:  | execute-macro1                                                       |                           |
| Customize | e behavior by dragging operations from the right column to the left. |                           |
| 🤤 E       | iehavior                                                             | ion<br>iics<br>it<br>ence |
| imple Pro | tocol<br>ed Character Count: 1 v                                     | Cours Cours               |

## Installing the CAMIO Endpoint

The CAMIO Endpoint should be installed by default with the full PRIME installer. If not, you will need to install it by running the PRIME full installer and checking the option during the PRIME full install setup.

Alternatively, attempting to enable the CAMIO connection in PRIME will first verify that the ChyronHego Data Engine and CAMIO Endpoint services are installed. If not found, PRIME will prompt the user and offer the option of running the installer.

During the CAMIO Endpoint setup, enter the CAMIO server host name or IP Address in the field below.

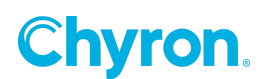

| ChyronH            | ego CAMIO Endpoint Beta Setup                            |
|--------------------|----------------------------------------------------------|
| Tomcat :<br>Please | Server Attributes configure the Tomcat server attributes |
|                    |                                                          |
|                    | CAMIO Host Name:                                         |
|                    |                                                          |
|                    |                                                          |
|                    |                                                          |
|                    |                                                          |
| Advanced In:       | staller                                                  |
|                    |                                                          |

If successful, you should see the new ChyronHegoCAMIOEndpoint service in the Services section of the Task Manager as seen below.

| Task Manager — [                           |               |             |         |    |                                       |       |            | ) ×              | <       |  |         |   |
|--------------------------------------------|---------------|-------------|---------|----|---------------------------------------|-------|------------|------------------|---------|--|---------|---|
| <u>F</u> ile <u>O</u> ptions <u>V</u> iew  |               |             |         |    |                                       |       |            |                  |         |  |         |   |
| Processes                                  | Performance   | App history | Startup | Us | rs Deta                               | ails  | Services   |                  |         |  |         |   |
| Name                                       | ^             |             | PID     |    | Descripti                             | on    |            |                  | Status  |  | Group   | ^ |
| CDPUse                                     | rSvc_9d689    |             | 8996    |    | Connect                               | ed D  | evices Pla | atform User Serv | Running |  | Unistac | 1 |
| CertPro                                    | pSvc          |             |         |    | Certificat                            | e Pro | pagatio    | n                | Stopped |  | netsvcs |   |
| Chyron                                     | HegoCAMIOEn   | dpoint      | 6240    |    | ChyronHego CAMIO Endpoint             |       |            | Running          |         |  |         |   |
| 🔍 Chyron                                   | HegoDataEngin | e           | 4248    |    | ChyronHego Data Engine                |       | Running    |                  |         |  |         |   |
| 🔍 ClickTol                                 | RunSvc        |             | 4500    |    | Microsoft Office Click-to-Run Service |       |            | Running          |         |  |         |   |
| 🔍 ClipSVC                                  |               |             |         |    | Client Lie                            | ense  | Service    | (ClipSVC)        | Stopped |  | wsappx  |   |
| COMSy                                      | sApp          |             |         |    | COM+ S                                | yster | n Applica  | ation            | Stopped |  |         |   |
| ×                                          |               |             | 2522    |    |                                       |       |            |                  |         |  |         | * |
| Fewer <u>d</u> etails        Open Services |               |             |         |    |                                       |       |            |                  |         |  |         |   |

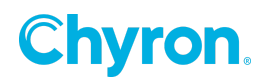

## **CAMIO** Renderer

This section refers to the CAMIO PRIME Preview Render Application that runs on the separate CAMIO Render device.

CAMIO PRIME is the PRIME software configured to generate previews within the NRS plugin.

The ChyronHego Dongle will show the "Device Type" as "CAMIO Renderer". When set, the PRIME application will serve as a Preview Renderer ONLY. Many features within the PRIME software will be disabled or unavailable. When launched the splash screen will show a "CAMIO PRIME Renderer".

Configuration of the Renderer remains the same, however the playout configuration window will be limited to devices of type Render Output (instead of options like GPU, NDI, Application Window, etc.). The CAMIO Connection under automation requires no additional setup on the Renderer system type. The number of channels exposed for rendering will exactly match the playout configuration and the connection will automatically be enabled by default.

**Note**: Render channels are divided between graphics and clips. For example, if the user configures eight Render Output channels in the Playout Configuration, then the first four will be designated as graphics and the last four will be for clips. Consequently, a minimum of two channels is required to support rendering previews for both graphics and clips.

#### **CAMIO** Preview Frame

The last frame of the effect in.

### Media Engine Workflow

Media Engine enhances the PRIME and CAMIO workflow by rendering scenes as clips using replaceable information from LUCI. This workflow does have some scene design limitations users should be aware of.

#### Supported Scene Designs

Media Engine will support PRIME scenes constructed in a linear fashion where timeline actions trigger other timeline actions via keyframes.

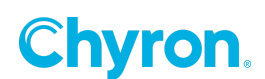

| Timeline                         |                               | Keyframe               | ×                   |
|----------------------------------|-------------------------------|------------------------|---------------------|
| Default Effect In second third f | our 🛛 Effect Out 👒 Add Action | Name Keyframe 2        | Frame 00:00:00.15 🜩 |
| Action 🗼 🔖 🎼 Triggered By (1)    | 🕨 🔲 🔀 📢 🕪 🕅 Keyfr             | Triggers second.Play() | ~                   |
| Animation                        | 0:00 1:00 2:00 3:0            | ✓ Properties           |                     |
| ✓ Image 1                        | $\diamond$                    | Name Value In          | Out                 |
| ♦ Opacity <u>100.0</u>           |                               | PositionX 274 Linear   |                     |
| ♦ ♦ PositionX <u>274.0</u>       | $\diamond  \diamond$          | PositionY 167.1 Linear |                     |
| ♦ ♦ PositionY <u>920.1</u>       | $\diamond  \diamond$          | Triggers second.Pl     |                     |
| ♦ ♦ PositionZ <u>0.0</u>         | \$                            |                        |                     |
| Triggers <u>second.Play()</u>    | <b>\$</b>                     |                        |                     |
|                                  |                               |                        |                     |
|                                  |                               |                        |                     |

It is recommended that the Effect In and Effect Out scene events are hooked up to timeline actions. This will flag in and out points of the clip being rendered.

| ~ | Scene       |                    |
|---|-------------|--------------------|
|   | Version     | 3.1.3.109          |
|   | Description |                    |
|   | Keywords    |                    |
|   | Style       |                    |
|   | Message ID  |                    |
|   | Channel     | Default $\vee$     |
|   | Layer       | 1                  |
|   | Effect In   | Effectin.Play() 🗸  |
|   | Effect Out  | EffectOut.Play() ~ |

Clip commands can be triggered directly from the Effect In event or from a timeline keyframe.

| Version     | 3.5.9.300            | Timeline                                                                 |                                       |
|-------------|----------------------|--------------------------------------------------------------------------|---------------------------------------|
| Description |                      | Default Effect In 👒 Add Action                                           |                                       |
| Keywords    |                      | Action 🍺 🔖 🎼 Triggered By (0)                                            |                                       |
| Style       |                      | Animation                                                                | • • • • • • • • • • • • • • • • • • • |
| Message ID  |                      | V Clip 1                                                                 |                                       |
| Channel     | Default $\checkmark$ | <ul> <li>Opacity <u>100.0</u></li> <li>PositionX <u>960.0</u></li> </ul> |                                       |
| Layer       | 1                    | OPositionY 540.0                                                         |                                       |
| Effect In   | Clip1.Play() ~       | Ocommand Play                                                            |                                       |
| Effect Out  | ×                    |                                                                          |                                       |

Conditional evaluations are supported in the Media(Video) render workflow with limitations. A condition evaluation can be set to trigger on the Effect In Event. For the Media(Video) animation to render correctly, all objects that are evaluated in the condition must have their value set at frame zero (before the animation begins to render).

For example a conditional evaluation could be used to determine which action should be triggered either "1 Line In" or "2 Line In", by evaluating if the text object "Text 2" is empty or not.

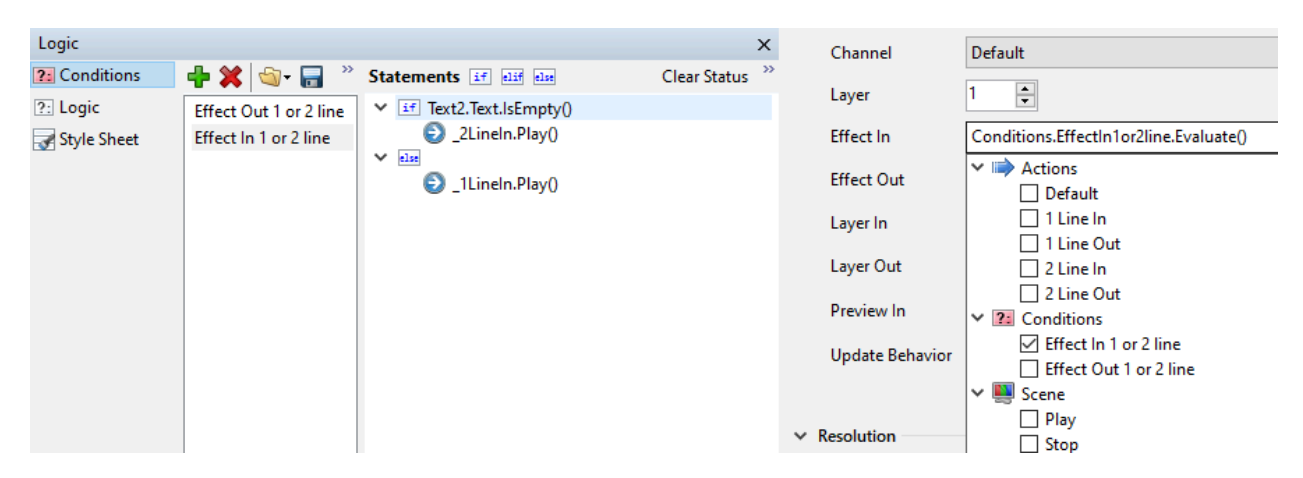

If changes are applied to the value of "Text 2" from being empty to containing some text value, while the scene is playing or being played, then the conditional evaluation may not be correct as the state of the object cannot be pre determined during rendering.

Conditional evaluations can be triggered from a keyframe with limitations. The trigger conditional evaluation keyframe, must be set to frame zero of an action that is triggered in the Effect In Events.

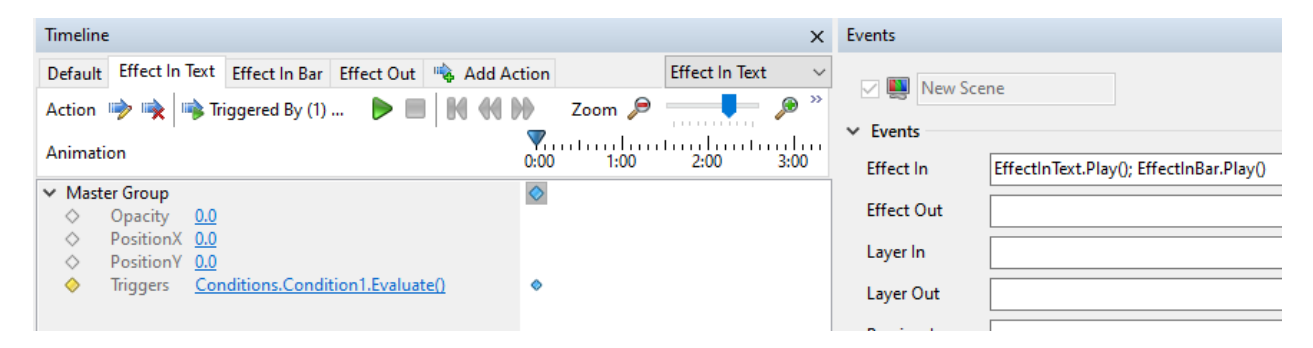

Base scenes that are referenced in a parent scene will render in the Media(Video) render workflow. The longest Effect In duration of either the parent scene or the base scene will be honored. If the Effect In duration is longer than the requested duration defined in LUCI, then the Effect Out will not be rendered. If the Effect In triggers another Action and their combined duration is longer than the defined duration in LUCI then the second animation will render in its entirety. In turn the delivered media will be longer than the duration defined in LUCI then the second animation will render in its entirety. In turn the delivered media will be longer than the duration defined in LUCI.

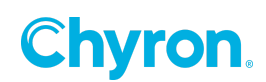

#### **Scene Design Limitations**

Conditional evaluations will only be honored for the Effect In and Effect Out Events, it does not extend to the Preview In Event. A conditional evaluation can be triggered from the Effect Out Event. However, any variables in that condition should be set before the Media(Video) animation begins to render. No variables in the condition should be updated or changed while the animation is rendering.

If a Conditional statement changes or updates their values while the scene is playing, or is played then the conditional evaluation may not be correct because the state of an object cannot be pre determined during rendering. This is especially applicable to any scene using a data object. All scene objects that are data bound, must have their values set at frame zero of the Effect In Event. Any data updates applied after frame zero will not be applied during the render.

Conditional evaluations are only supported for a keyframe, when the keyframe is set to frame zero of an action triggered by the Effect In Event. Any condition set to trigger on a keyframe past frame zero, or an action that is not triggered in the Effect In Event will not be supported.

The Media(Video) render workflow does not support any conditions that require evaluation of external data, including the evaluation of an external scene. For example, evaluating if another scene is on output.

Auto Follow source mode is only evaluated for the first frame of the Effect In Action. If autofollow expressions (including position and size) are evaluated after the initial keyframe then the render will not evaluate. For example if the source object's position or size changes during the animation, then autofollow will not evaluate on the target object.

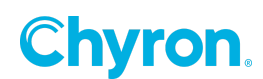

## **ABOUT US**

Chyron is ushering in the next generation of storytelling in the digital age. Founded in 1966, the company pioneered broadcast titling and graphics systems. With a strong foundation built on over 50 years of innovation and efficiency, the name Chyron is synonymous with broadcast graphics. Chyron continues that legacy as a global leader focused on customer-centric broadcast solutions. Today, the company offers production professionals the industry's most comprehensive software portfolio for designing, sharing, and playing live graphics to air with ease. Chyron products are increasingly deployed to empower OTA & OTT workflows and deliver richer, more immersive experiences for audiences and sports fans in the arena, at home, or on the go.

## **CONTACT SALES**

EMEA • North America • Latin America • Asia/Pacific +1.631.845.2000 • sales@chyron.com

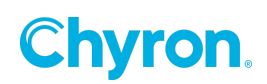